## Использование ZOOM для проведения уроков в период дистанционного обучения

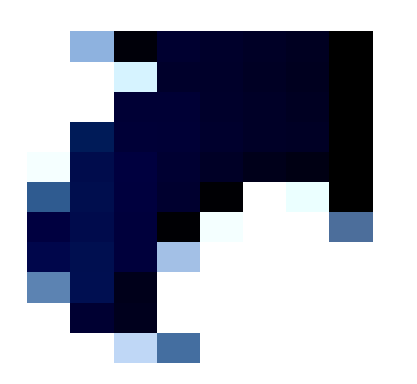

Учитель физики МБОУ СОШ № 24 Сербина Т.М. 1 – использовать рекомендации коллег – зарегистрироваться, попробовать работать с платформой Zoom

<u>http://kemschool24.ru/docs/zoom-setup/index.html</u> инструкция по установке Zoom

<u>http://kemschool24.ru/?p=7042-zoom</u> работа с платформой Zoom Подготовить необходимые материалы для урока: презентацию, анимацию или видео из электронного приложения к учебнику, инфоурок... (их можно свернуть).

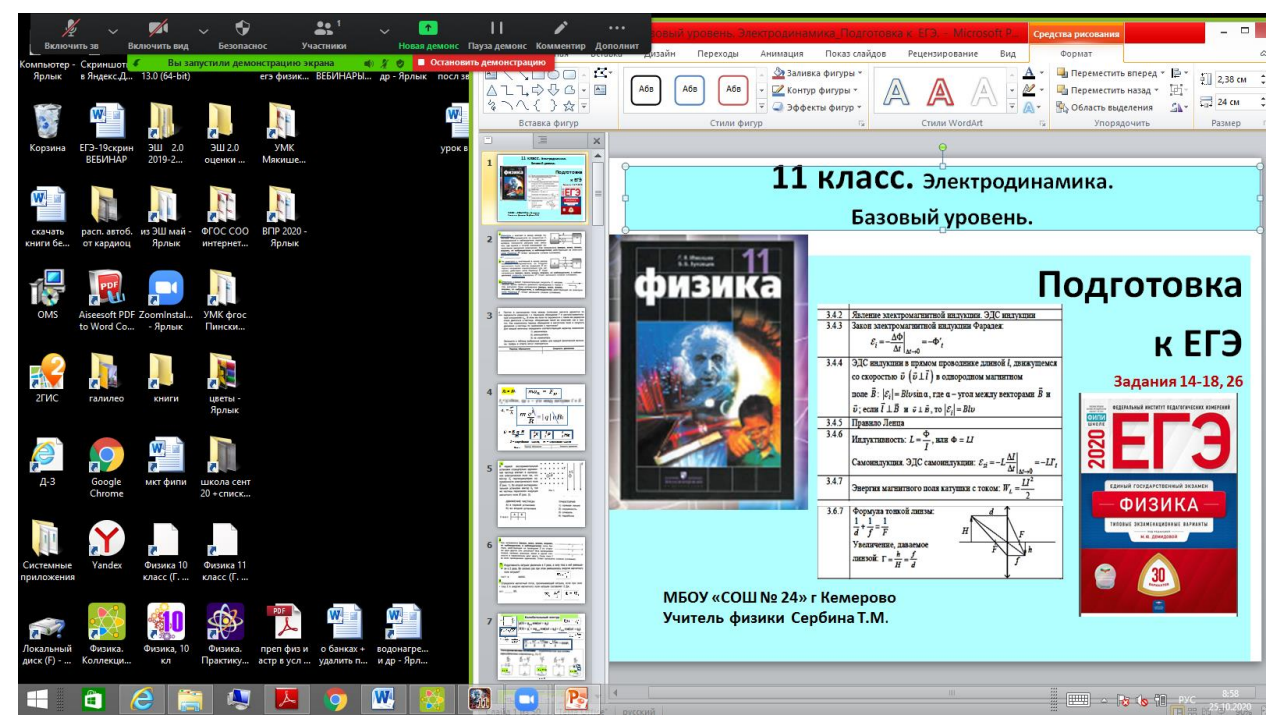

Презентацию (90% масштаб) предварительно сдвинуть вправо, поднять максимально вверх.

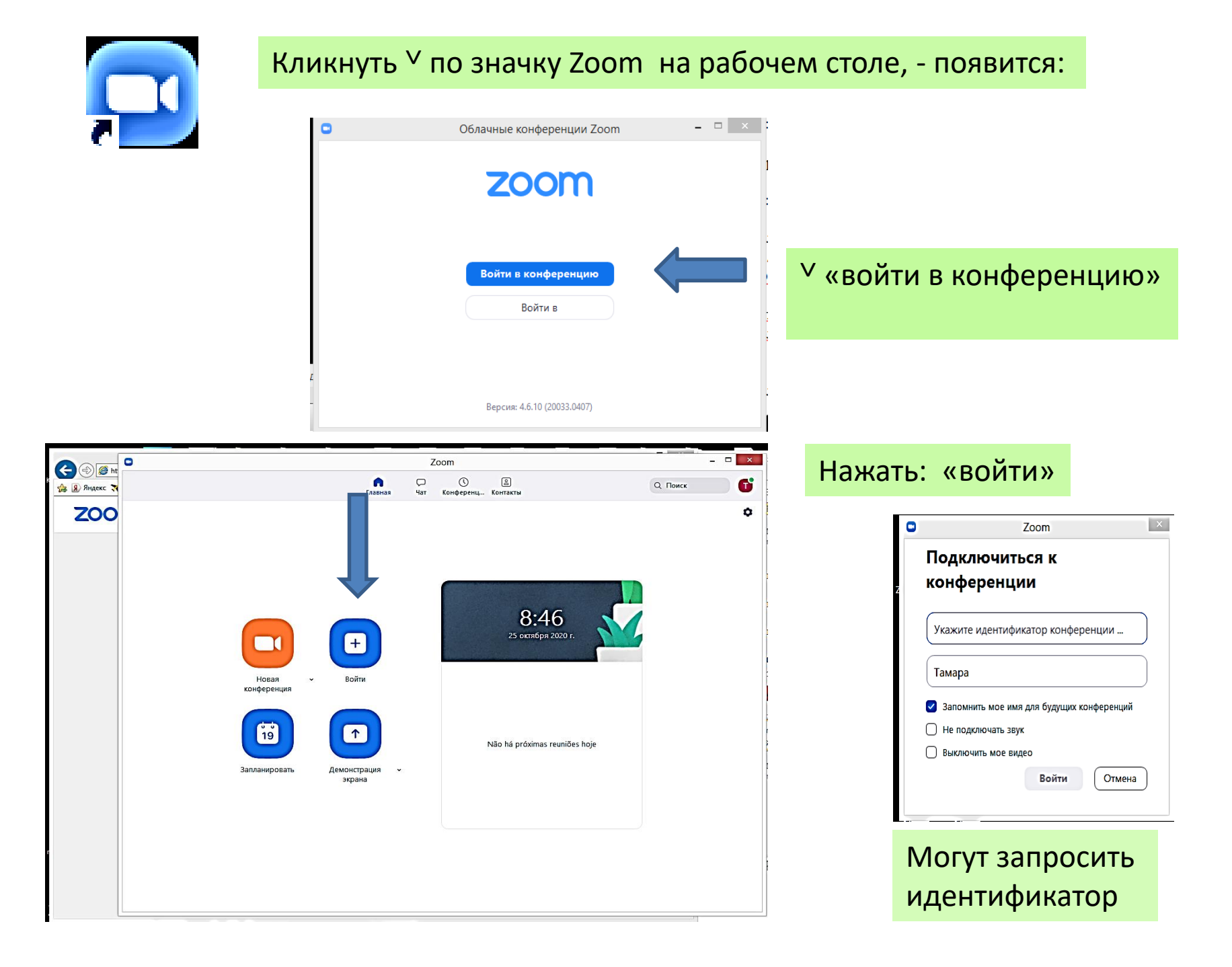

|                                                    |                                                           | Auguro Konnowing 7 11 vage |
|----------------------------------------------------|-----------------------------------------------------------|----------------------------|
|                                                    | Zoom Конф                                                 | еренция                    |
|                                                    | Говорит:                                                  |                            |
| Тема конференции:                                  | Зал персональной конференции Тамај                        | ра Сербина                 |
| Организатор:                                       | Тамара Сербина                                            |                            |
| Код доступа:                                       | 3BuZvM                                                    |                            |
| Числовой код доступа:<br>(системы телефонии / конф | 882214<br><b>еренц-систек</b>                             |                            |
| Ссылка приглашения:                                | https://us04web.zoom.us/j/3375548754<br>Копировать ссылку | ?pwd=aUhKazh1SU            |
| Идентификатор участника:                           | 476981                                                    |                            |
| Подключить звук                                    | Демонстрация экрана                                       | Пригласить других          |
| SRVK KOMELIOTERS                                   |                                                           | участников                 |
| подключен                                          |                                                           |                            |
|                                                    | V «Лемон                                                  | וכתאב פאוויבמדיו           |
|                                                    | «демон                                                    | страции экрат              |
|                                                    |                                                           |                            |

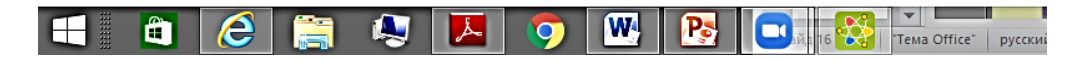

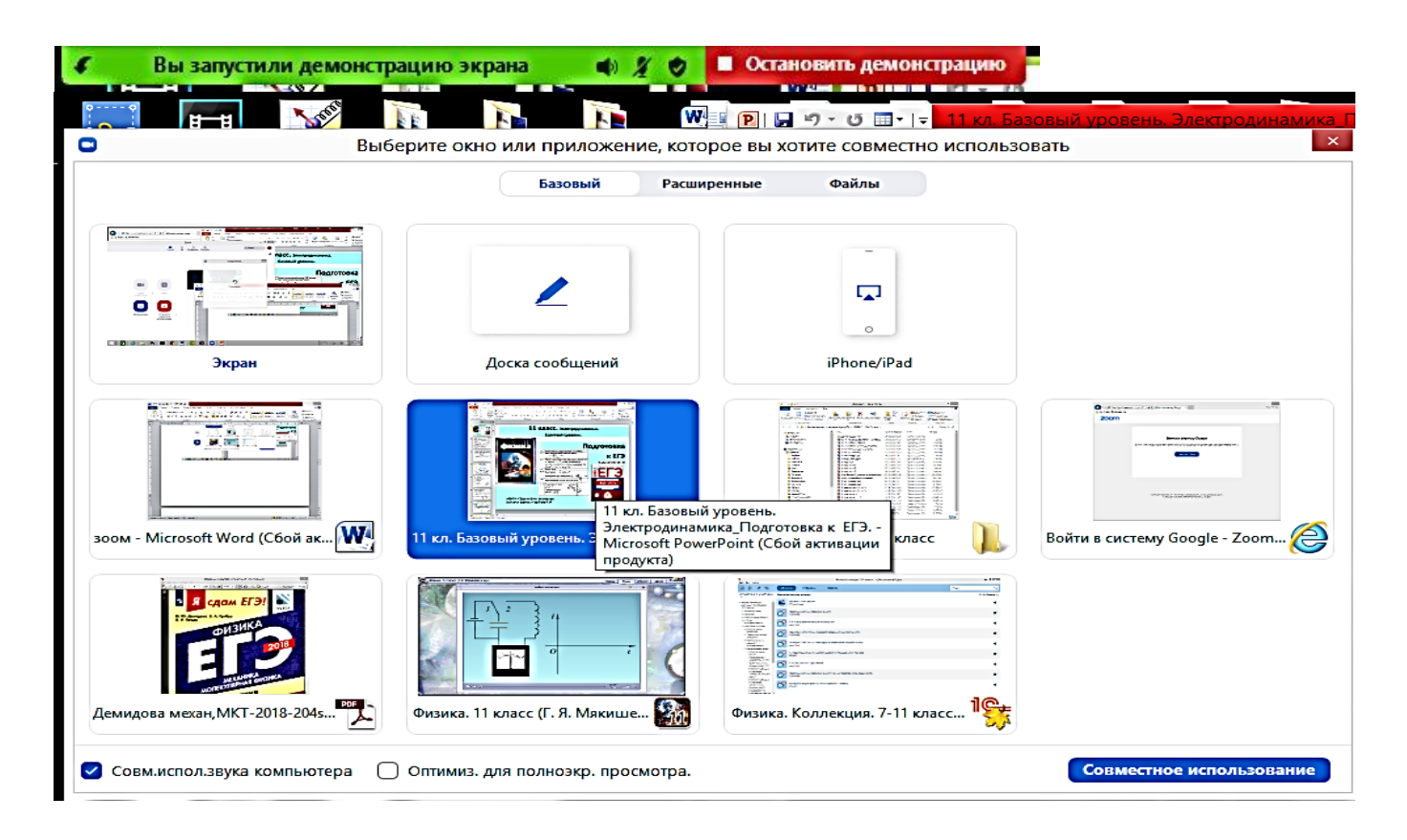

На экране отображается всё, что свернули и презентация. Кликнуть <sup>∨</sup> по презентации <u>на этом экране 2 раза,</u>

затем 1 раз по самой презентации на рабочем столе – появится зелёная рамка вокруг презентации – теперь её видят те, кто подключился к конференции (видеть они будут презентацию, чат, участников урока)

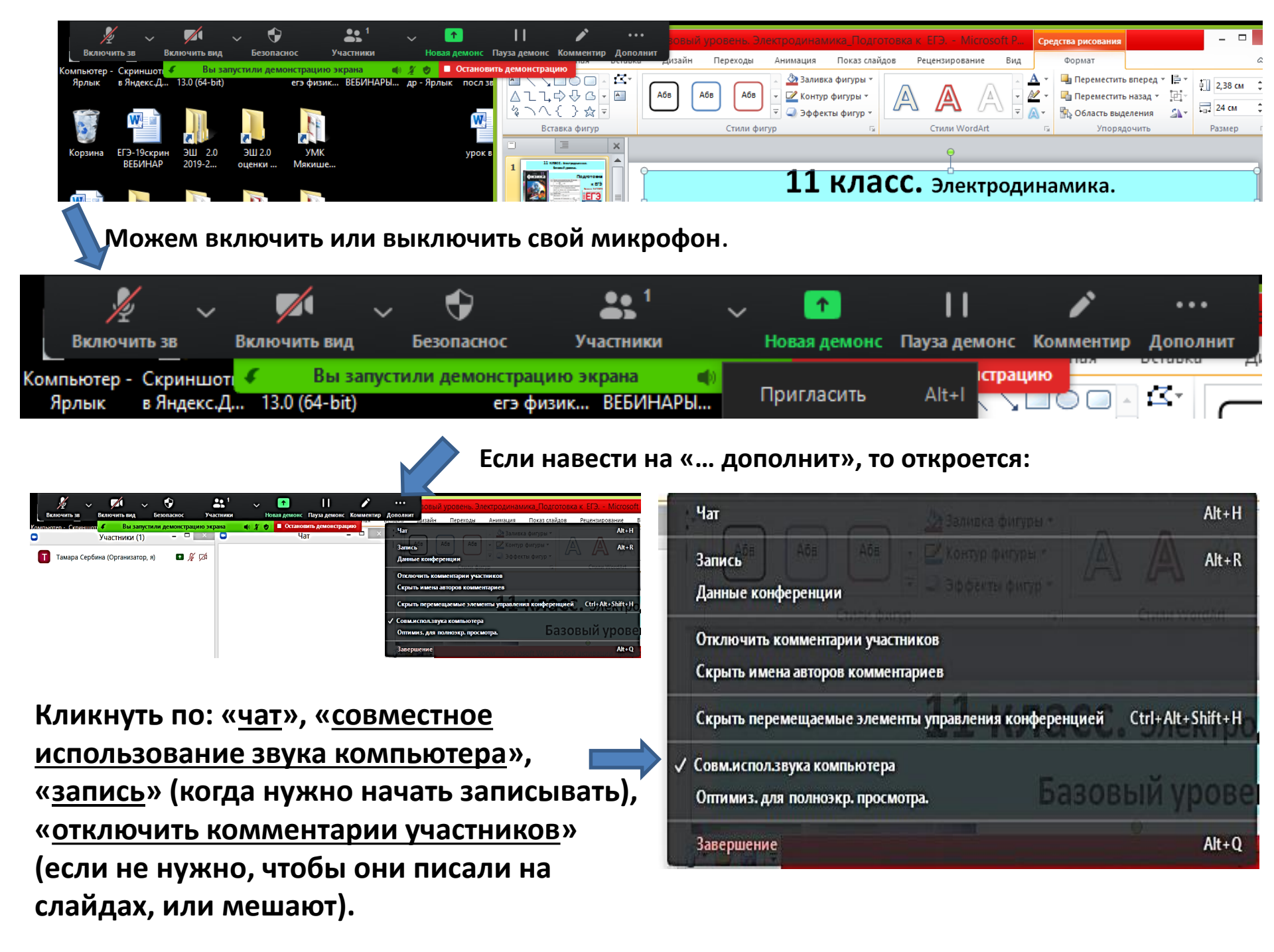

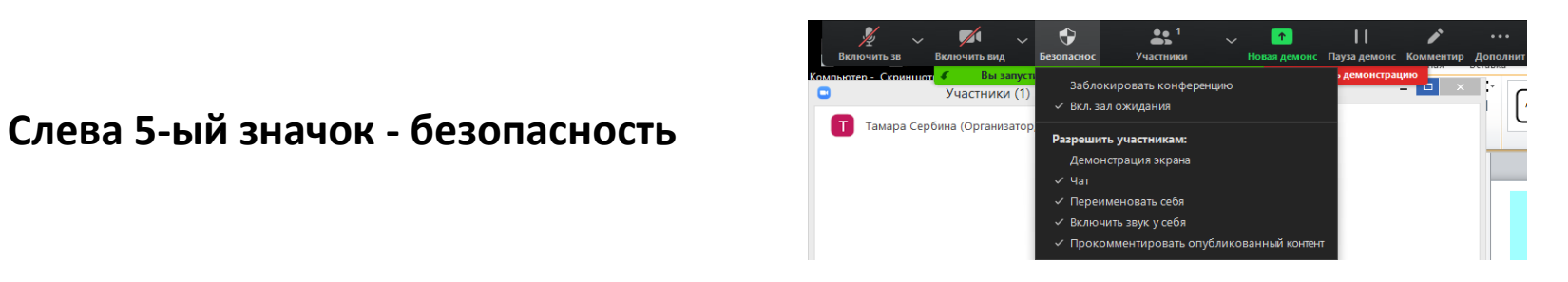

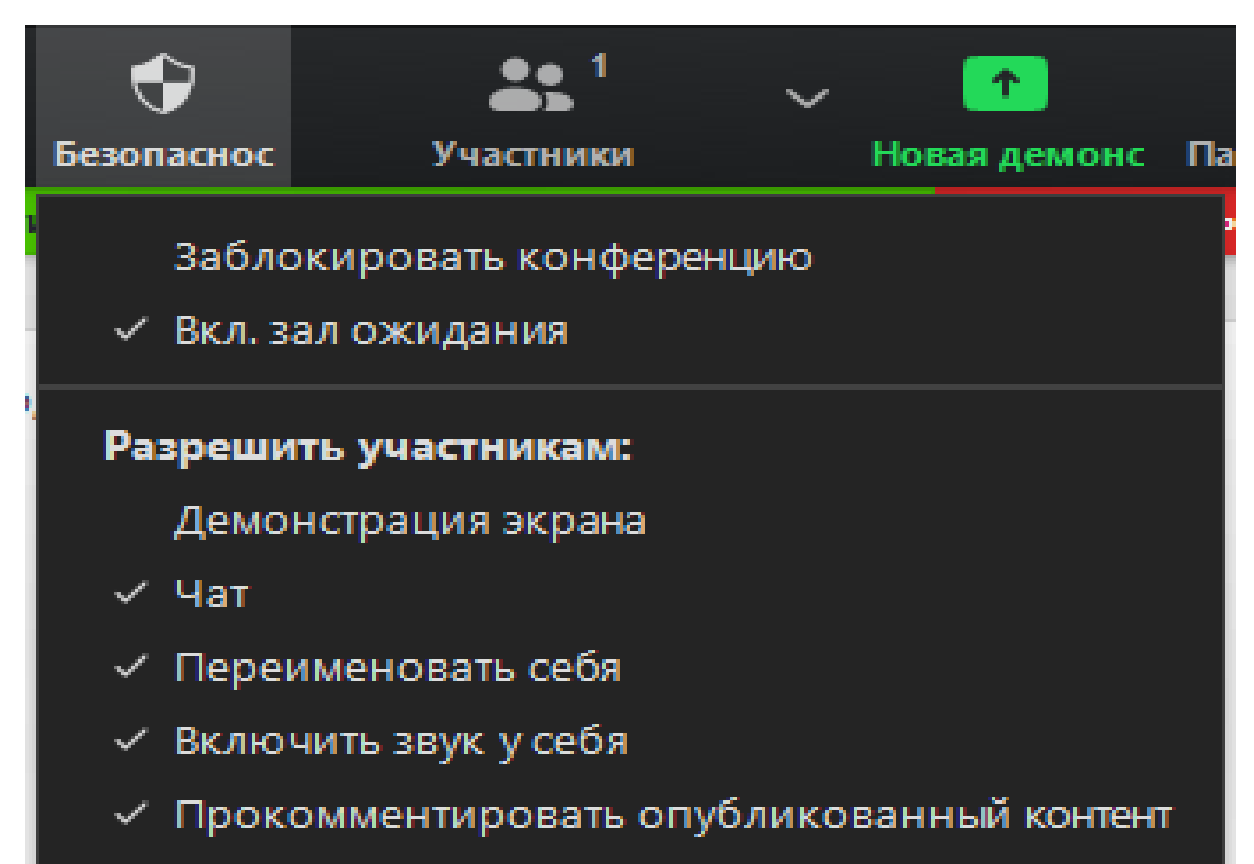

∨ «Участники» – 1- вы, если 2...- то кто-то есть в зале ожидания, их «принять».

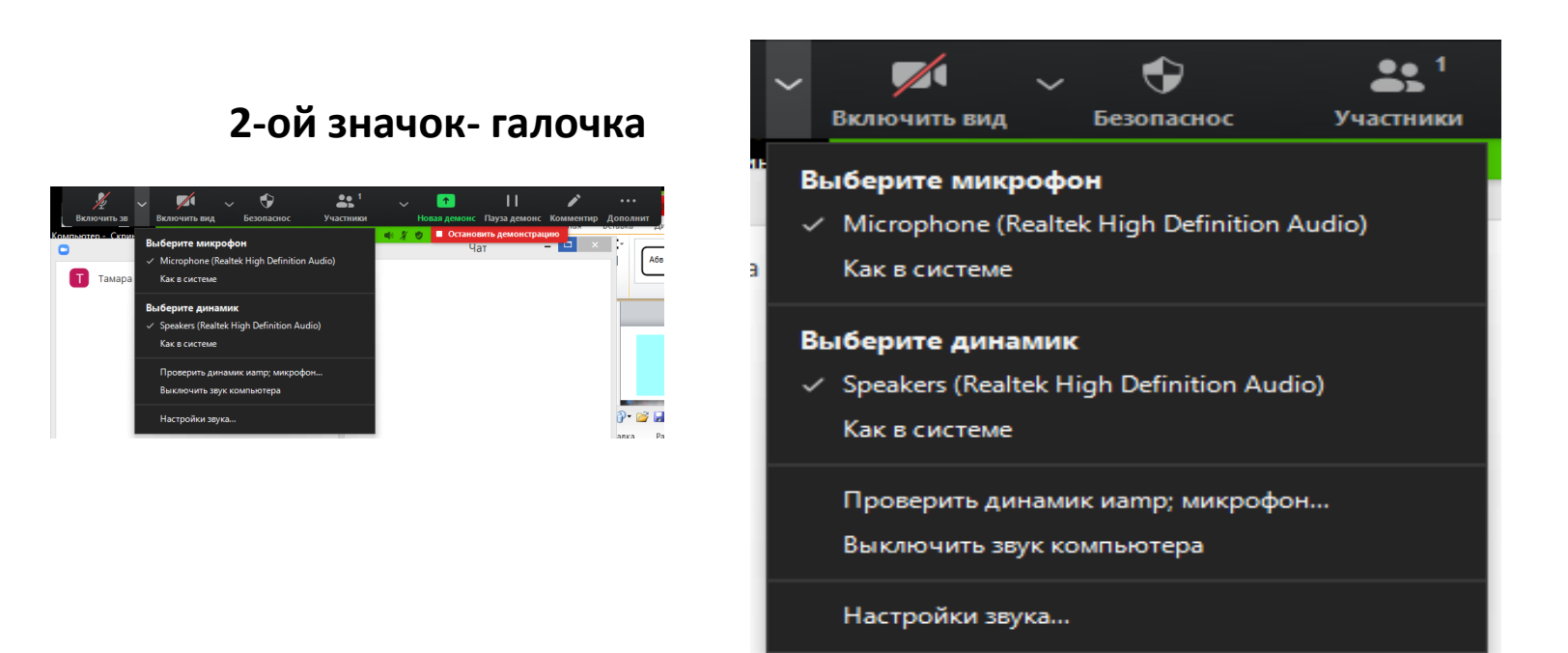

3-ий значок – видеокамера – по вашему желанию (я выключаю, чтобы не отвлекались).

Учащиеся работают, используя свой микрофон, чат. Могут писать на слайдах.

## Предпоследний значок – в виде карандаша – при нажатии на него открывается полоса задач:

T- можно набирать текст на слайдах; отслеживание – курсор будет светиться; корзина – очистить слайд от рисунков...

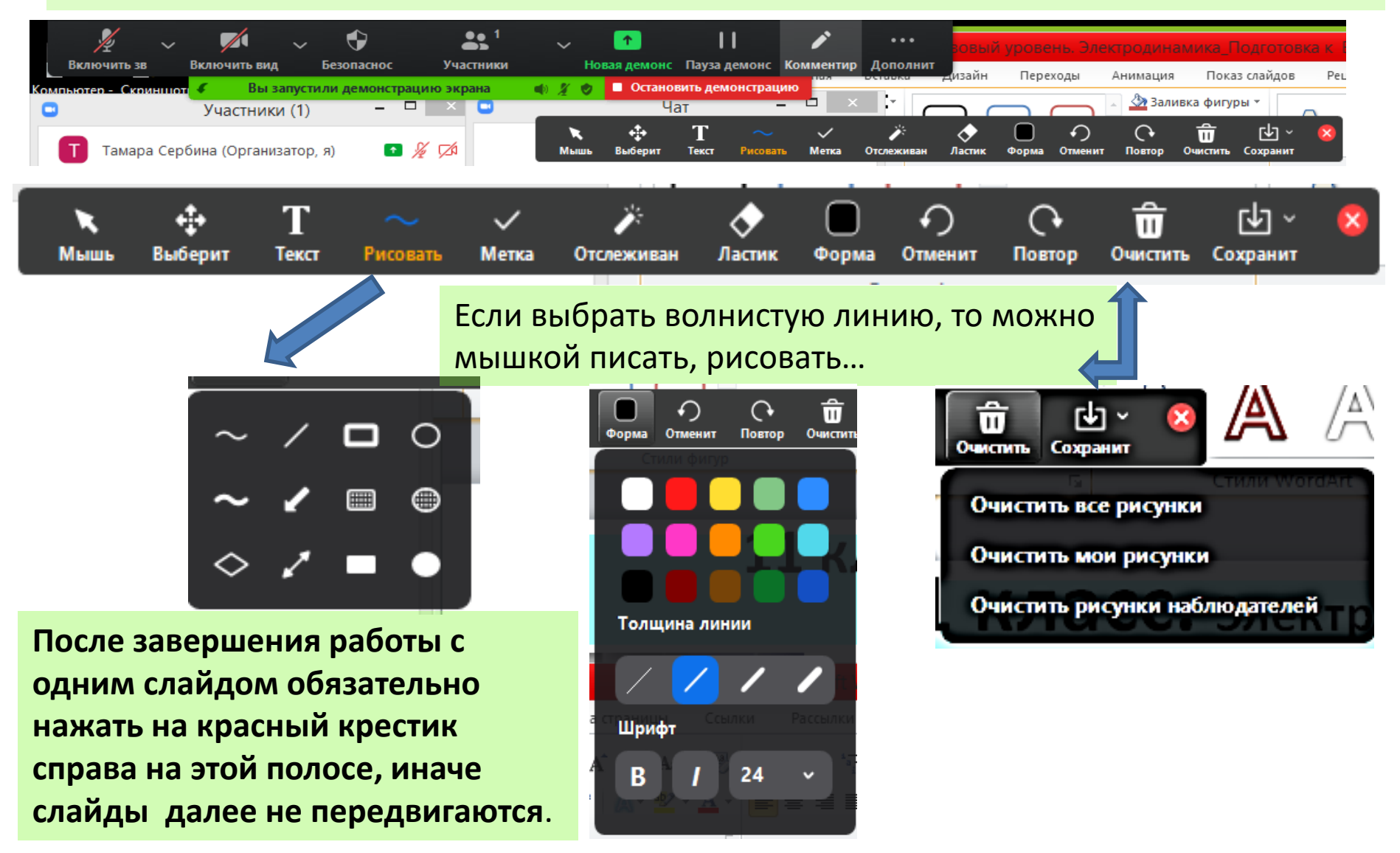

Если нужно перейти на новую демонстрацию (на видео, другой документ...), то <u>старую (презентацию) не отключаем</u>.

Наводим курсор вверху на зелёный квадрат со стрелкой: «новая демонстрация».

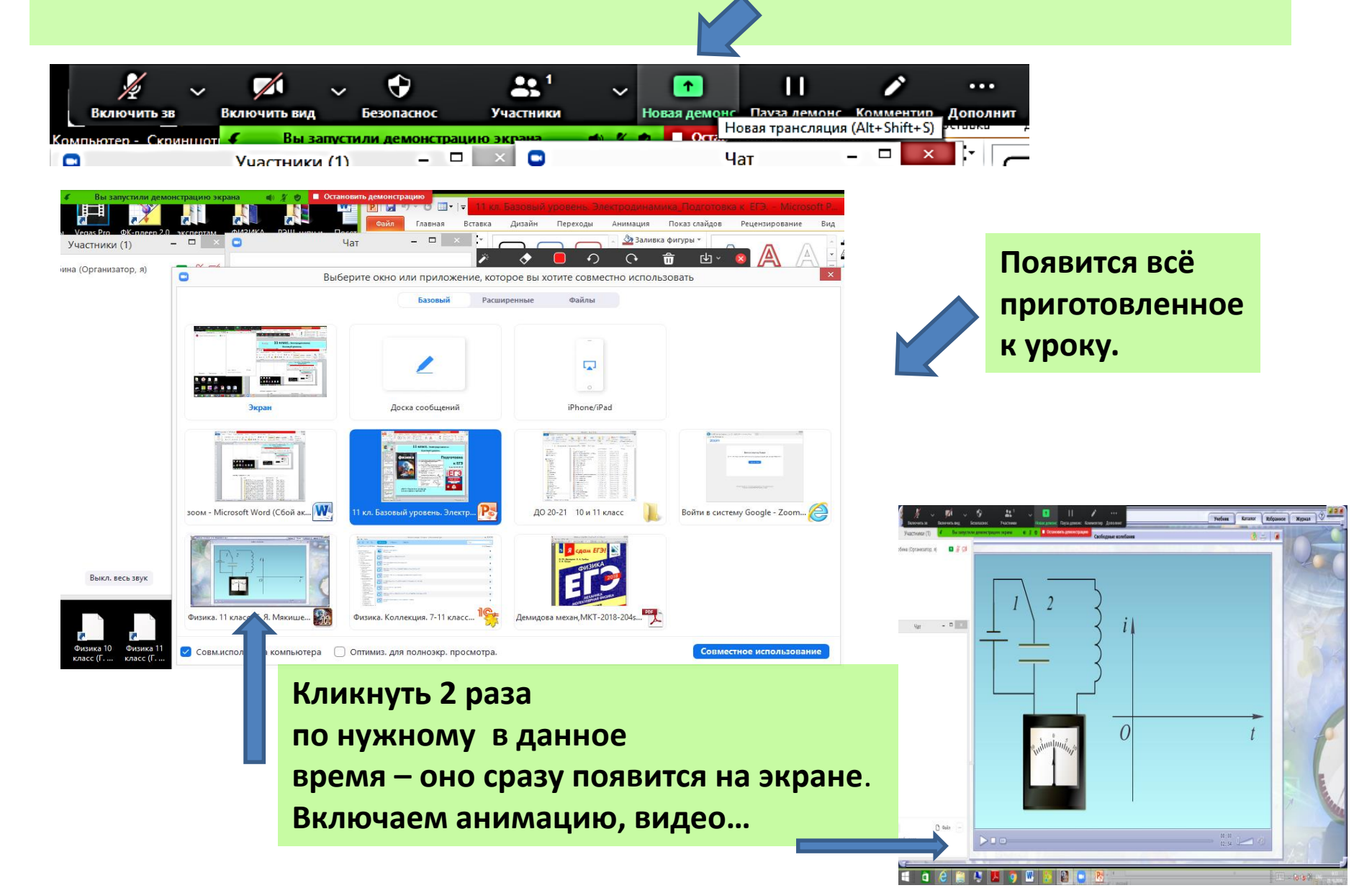

Опять наводим курсор вверху на зелёный квадрат со стрелкой: «новая демонстрация», возвращаемся к презентации или переходим на другое....

Через 30 минут появится надпись: «обновить». Если кликнуть «обновить», то дадут ещё 10 минут (с таймером, где время оставшееся показывают). Лучше самому отключить секунд за 10, сохранив чат. Следом появится предложение перейти на профессиональный Zoom. <u>Никуда не нажимать, закрыть</u> это предложение.

| 5            | Чат               | _ 🗆 ×           |                   |      |                                            |              |
|--------------|-------------------|-----------------|-------------------|------|--------------------------------------------|--------------|
|              |                   |                 |                   |      |                                            |              |
|              |                   |                 |                   |      |                                            |              |
|              |                   |                 |                   |      | N I                                        |              |
|              |                   |                 |                   |      |                                            |              |
|              |                   |                 |                   |      |                                            |              |
|              |                   |                 | Кому: Все 🗸       |      | 🗅 Файл \cdots                              |              |
|              |                   |                 | Введите здесь с   | ообц | цение                                      | Сохр         |
|              |                   |                 |                   |      |                                            | P            |
|              |                   |                 | V                 |      | Охранить чат                               |              |
|              |                   |                 |                   |      | Участники могут общаться                   | в чате с:    |
|              |                   |                 |                   |      | Никто                                      |              |
|              |                   |                 |                   | ÷.   | Только организатор                         |              |
| Кому:        | Bce 🗸             | (ђФайл …        |                   |      | Все: открыто                               |              |
| Введите      | здесь сообщение   | Coxp            |                   |      | <ul> <li>Все: открыто и конфиде</li> </ul> | нимально     |
|              |                   | Учас            |                   | 1    |                                            | циально      |
|              |                   |                 | 1                 |      |                                            |              |
| запустили де | ионстрацию экрана | 🔹 🧏 🥑 🔳 Останов | вить демонстрацию | V    | Затем «остановить д                        | емонстрацию» |

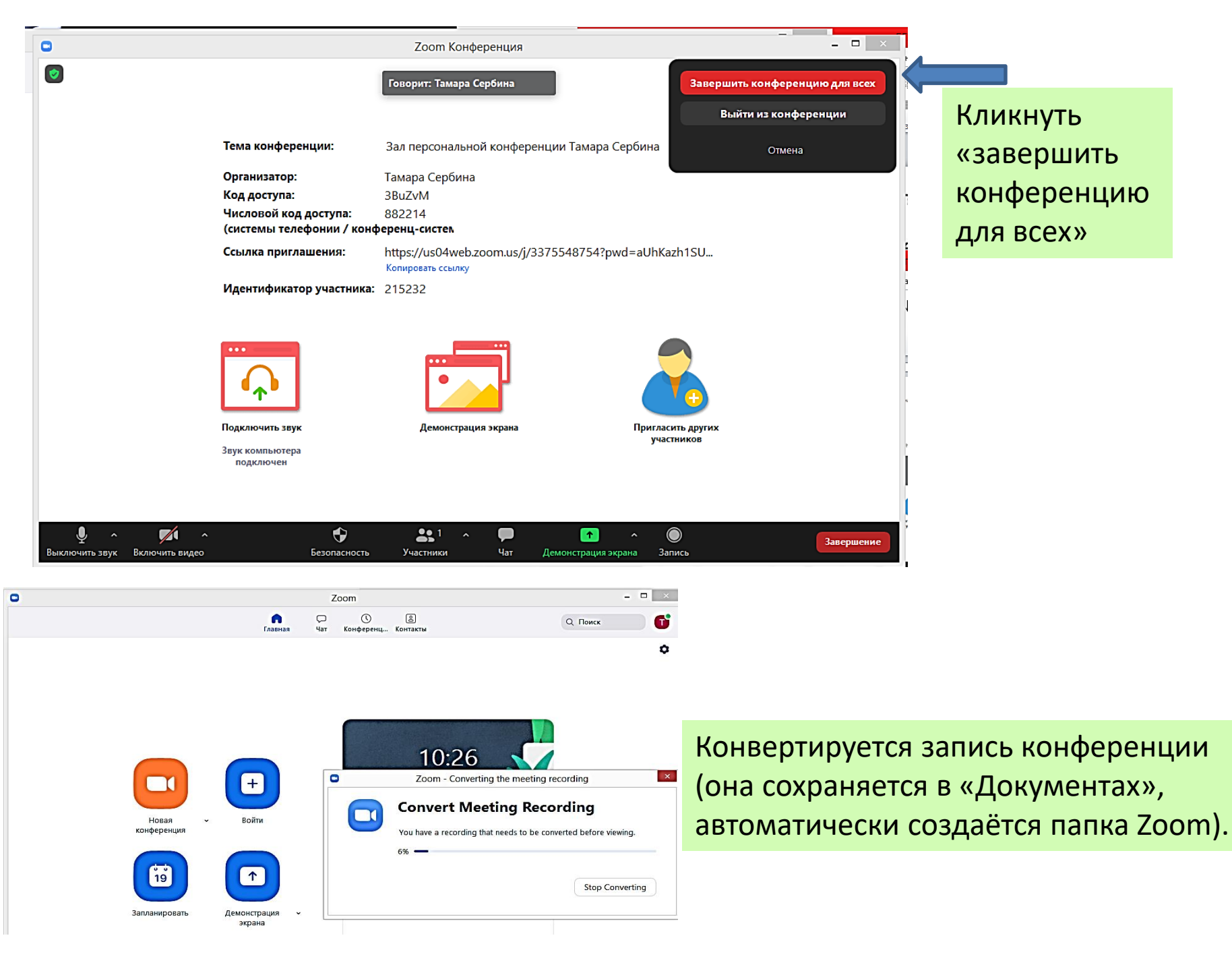

# После завершения процесса открывается, что записано, в виде:

#### В папке Zoom копится всё записанное.

| Докум | іенты 🕨 Zoom 🕨 | 2020-09-28 14.4 | 9.51 Зал персональн | ой конференции Тамара Сер | обина 3375548754 |
|-------|----------------|-----------------|---------------------|---------------------------|------------------|
| ^     | Имя            | Nº              | Название            | Исполнители               | Альбом           |
|       | 🔊 audio_only   |                 |                     |                           |                  |
|       | 🔄 chat         |                 |                     |                           |                  |
|       | 🗃 playback     |                 |                     |                           |                  |
|       | 👪 zoom_0       |                 |                     |                           |                  |
|       |                |                 |                     |                           |                  |

:омпьютер 🕨 Документы 🕨 Zoom

| ^ | Имя                                     | Дата изменения   | Тип             |
|---|-----------------------------------------|------------------|-----------------|
|   | 길 2020-04-30 13.31.26 Зал персональной  | 20.05.2020 11:30 | Папка с файлами |
|   | 길 2020-05-08 13.23.04 Зал персональной  | 08.05.2020 13:23 | Папка с файлами |
|   | 🌗 2020-05-16 11.02.00 Зал персональной  | 16.05.2020 11:46 | Папка с файлами |
|   | 🌗 2020-05-20 10.30.16 Зал персональной  | 20.05.2020 11:38 | Папка с файлами |
|   | 🌗 2020-05-21 15.42.09 Зал персональной  | 21.05.2020 16:29 | Папка с файлами |
|   | 🌗 2020-05-22 09.05.45 Зал персональной  | 22.05.2020 9:48  | Папка с файлами |
|   | 🌗 2020-05-22 09.43.10 Зал персональной  | 22.05.2020 10:30 | Папка с файлами |
|   | 🌗 2020-05-27 11.42.47 Зал персональной  | 27.05.2020 13:42 | Папка с файлами |
|   | 🌗 2020-05-28 16.12.53 Зал персональной  | 28.05.2020 16:55 | Папка с файлами |
|   | 🌗 2020-05-29 13.02.32 Зал персональной  | 29.05.2020 13:52 | Папка с файлами |
|   | 🌗 2020-05-29 13.42.24 Зал персональной  | 29.05.2020 14:26 | Папка с файлами |
|   | 🌗 2020-06-09 12.32.21 Зал персональной  | 09.06.2020 12:32 | Папка с файлами |
|   | 🌗 2020-06-16 14.22.49 Зал персональной  | 16.06.2020 14:22 | Папка с файлами |
|   | 🌗 2020-06-30 12.55.18 Зал персональной  | 30.06.2020 12:55 | Папка с файлами |
|   | 퉬 2020-07-11 21.14.51 Зал персональной  | 11.07.2020 21:14 | Папка с файлами |
|   | 퉬 2020-09-05 20.53.49 Тамара Сербина– С | 05.09.2020 20:53 | Папка с файлами |
|   | 퉬 2020-09-14 14.14.08 Зал персональной  | 14.09.2020 15:57 | Папка с файлами |
|   | 퉬 2020-09-14 14.56.55 Зал персональной  | 14.09.2020 15:39 | Папка с файлами |
|   | 퉬 2020-09-21 14.04.29 Зал персональной  | 21.09.2020 14:48 | Папка с файлами |
|   | 퉬 2020-09-21 14.44.20 Зал персональной  | 21.09.2020 15:28 | Папка с файлами |
|   | 🌗 2020-09-22 12.17.44 Зал персональной  | 22.09.2020 12:54 | Папка с файлами |
|   | 길 2020-09-28 14.09.24 Зал персональной  | 28.09.2020 14:53 | Папка с файлами |
|   | 길 2020-09-28 14.49.51 Зал персональной  | 28.09.2020 15:29 | Папка с файлами |
|   | 길 2020-09-28 15.38.20 Зал персональной  | 28.09.2020 15:57 | Папка с файлами |

## Для просмотра чата:

Π

Π

Ч

| 2020-09-28 14                               | 4.49.51 3a | л персональн      | ой конференции Т | амара Сербин | на 33755-            | 48754                        |                                  |                      | ~ ¢                          | , [ [                                | ŀ                                        |                                                      |       |
|---------------------------------------------|------------|-------------------|------------------|--------------|----------------------|------------------------------|----------------------------------|----------------------|------------------------------|--------------------------------------|------------------------------------------|------------------------------------------------------|-------|
| Имя                                         | ^          | Nº                | Название         | V            | Ісполни              | тели                         | Альбо                            | м                    |                              |                                      |                                          |                                                      |       |
| 🔊 audio                                     | _only      |                   |                  |              |                      |                              |                                  |                      |                              |                                      |                                          |                                                      |       |
| ∨ 🔄 chat<br>10 playb                        | ac         | Открыть<br>Печать |                  |              |                      |                              |                                  |                      |                              |                                      |                                          |                                                      |       |
| 🐴 zoom                                      | _0         | Изменить          |                  |              |                      |                              |                                  |                      |                              |                                      |                                          |                                                      |       |
| V                                           |            | Открыть с пом     | ющью             |              |                      | • 🖉                          | WordPad                          |                      |                              |                                      |                                          |                                                      |       |
|                                             | 1          | Поделиться        |                  |              |                      | • \Upsilon                   | Yandex                           |                      |                              |                                      |                                          |                                                      |       |
|                                             |            | Добавить в ар»    | (ИВ              |              |                      |                              | Блокнот                          |                      |                              |                                      |                                          |                                                      |       |
|                                             |            |                   |                  |              |                      | Файл                         | Правка Фор                       | мат В                | Вид Сп                       | равка                                |                                          |                                                      |       |
|                                             |            |                   |                  |              |                      | μ3:4<br>13:4<br>13:4<br>13:4 | 12:36<br>13:03<br>13:12<br>13:22 | От<br>От<br>От<br>От | Niki<br>Niki<br>Niki<br>Niki | ta Zan<br>ta Zan<br>ta Zan<br>ta Zan | 1050V :<br>1050V :<br>1050V :<br>1050V : | : 0,5<br>: я ответил<br>: посмотрите<br>: правильно? |       |
| ли нужн                                     | о про      | овести е          | ещё урок,        | то нужн      | 0                    | 14:0<br>14:0<br>14:0         | 02:58<br>03:10<br>03:16          | От<br>От<br>От       | Вади<br>Дани<br>Niki         | м Греб<br>л Хася<br>ta Zan           | нев :<br>нов :<br>юsov :                 | Записал<br>+<br>pfgbcfk                              |       |
| ем <b>заходи</b>                            | іть за     | ново в т          | ом же поря       | адке.        |                      | 14:0                         | )3:22<br>)8:44                   | От<br>От<br>0-       | Niki<br>Дани<br>Вали         | ta Zan<br>л Хася<br>. Гася           | INDE :                                   | : записал<br>я тоже думаю 2                          |       |
| ли урок за                                  | писа       | н, то он          | будет в Зал      | е вашей      |                      | 14:1<br>14:1<br>14:1         | L2:56<br>L4:54<br>L5:34          | 0т<br>От<br>От       | вади<br>Вади<br>Вади         | м грес<br>м Греб<br>м Греб           | нев :<br>нев :                           | вверх:<br>вверх<br>Вниз                              |       |
| ерсональн                                   | ой ко      | нферені           | ции.             |              |                      | 14:1<br>14:1                 | L5:37<br>L6:26                   | От<br>От             | Дани.<br>Вади                | л Хася<br>м Греб                     | нов :                                    | ВНИЗ<br>ВНИЗ                                         |       |
| онвертиро                                   | вать і     | на компь          | ьютер можн       | 10           |                      | 14:1<br>14:1                 | L7:18<br>L9:13                   | От<br>От             | Вади<br>Дани                 | м Греб<br>л Хася                     | нев :                                    | вверх<br>вниз                                        |       |
| юзже, в удобное время, а из «зала» удалить, |            |                   |                  | 5,           | 14:1<br>14:2<br>14:2 | 20:22<br>20:26               | От<br>От<br>От                   | Вади<br>Дани<br>Дани | м Греб<br>л Хася<br>л Хася   | нев :<br>нов :<br>нов :              | от наблюдателя<br>потом<br>в среду       |                                                      |       |
| о не нужн                                   | 0.         |                   |                  |              |                      | 14:2<br>14:2<br>14:2         | 20:35<br>20:42<br>21:28          | От<br>От<br>От       | Дани.<br>Вади<br>Дани        | л Хася<br>м Греб<br>л Хася           | нов :<br>нев :<br>нов :                  | уже кушать хоче<br>вверх<br>досвидания               | ≥тся≅ |

### Преимущества Zoom:

не нужно загружать презентацию и другое... Можно свободно перемещать слайды презентации. Можно быстро переходить на разные материалы.

Недостатки: Нужно иметь устойчивое соединение (интернет-связь). С момента начала конференции дают ровно 30 минут, (можно взять дополнительные 10 минут). Для проведения второго урока надо выйти из зала конференции и зайти заново.

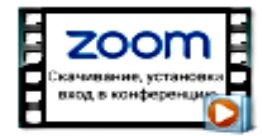

Установка Zoom, вход в конференцию, начало работы

### Это часть того, что есть по работе в Zoom видео и презентации www.youtube.com

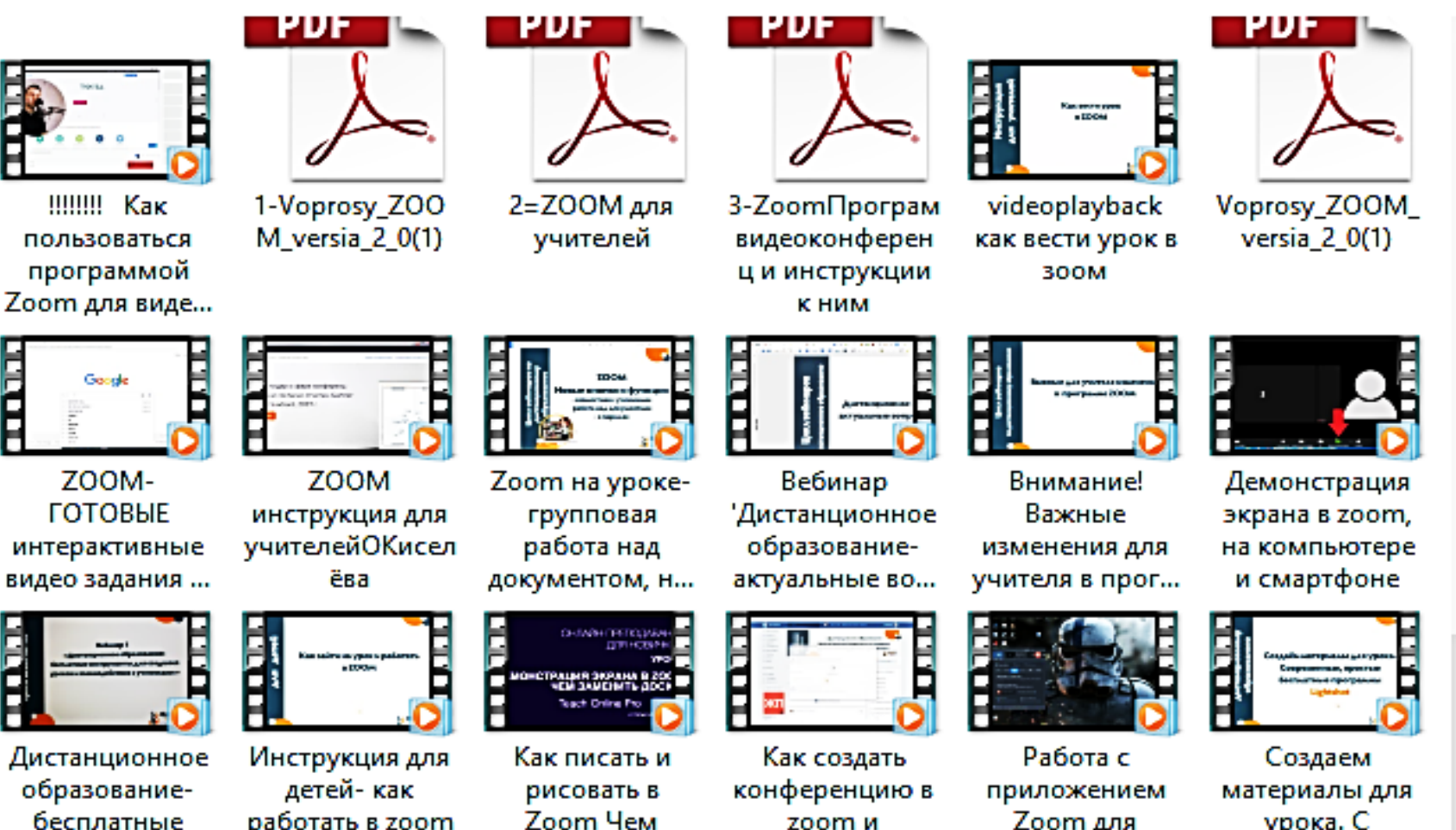

zoom и

пригласить дет...

Zoom для

учителей

урока. С помощью Ligh...

бесплатные инструменты д... работать в zoom

заменить доск...